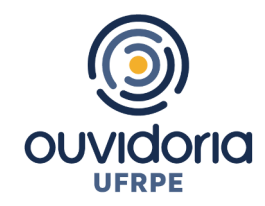

## TUTORIAL PARA UTILIZAÇÃO DA PLATAFORMA FALA.BR

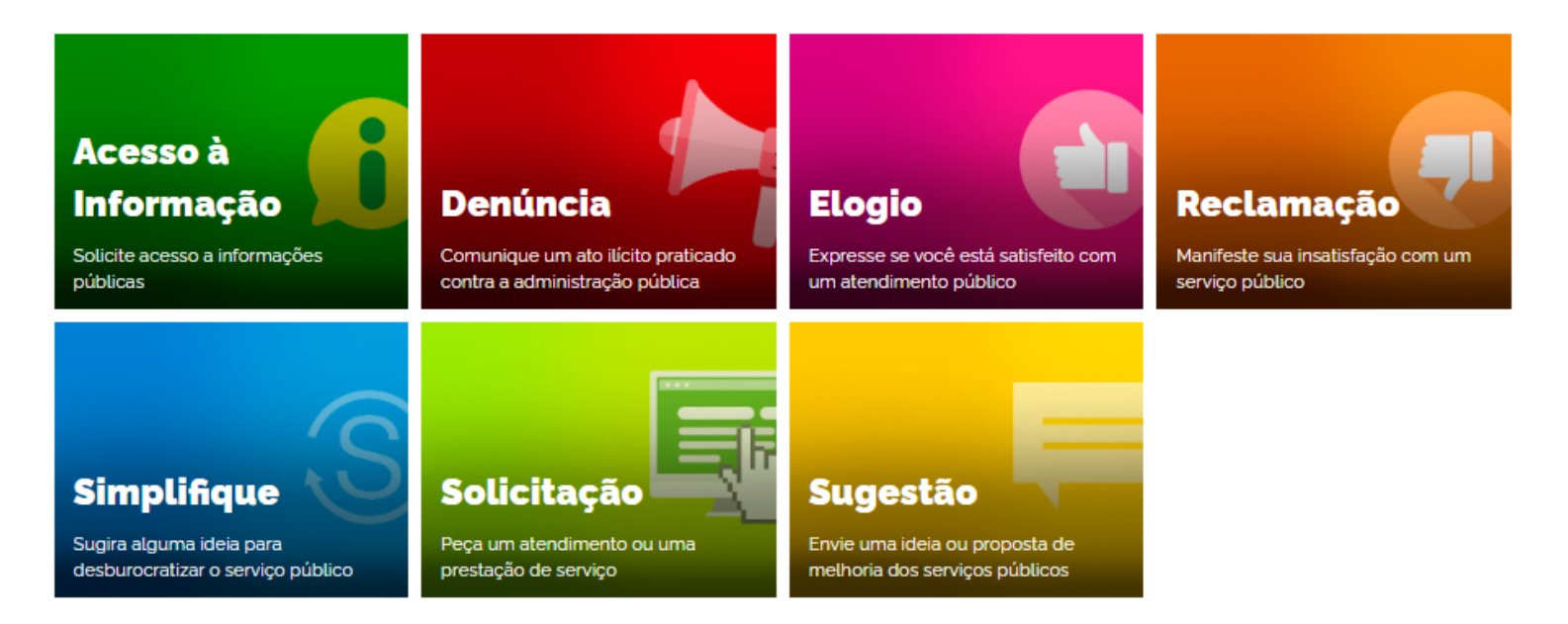

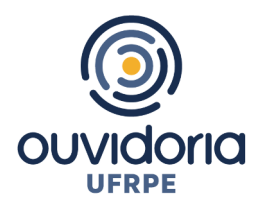

A <u>Plataforma Fala.BR</u> é um canal integrado para encaminhamento de manifestações (acesso a informação, denúncias, reclamações, solicitações, sugestões, elogios e simplifique) à UFRPE. Abaixo segue a tela inicial do Fala.BR, correspondente à tela inicial do sistema, disponível na Internet no endereço <u>https://falabr.cgu.gov.br</u>, e funciona 24 horas.

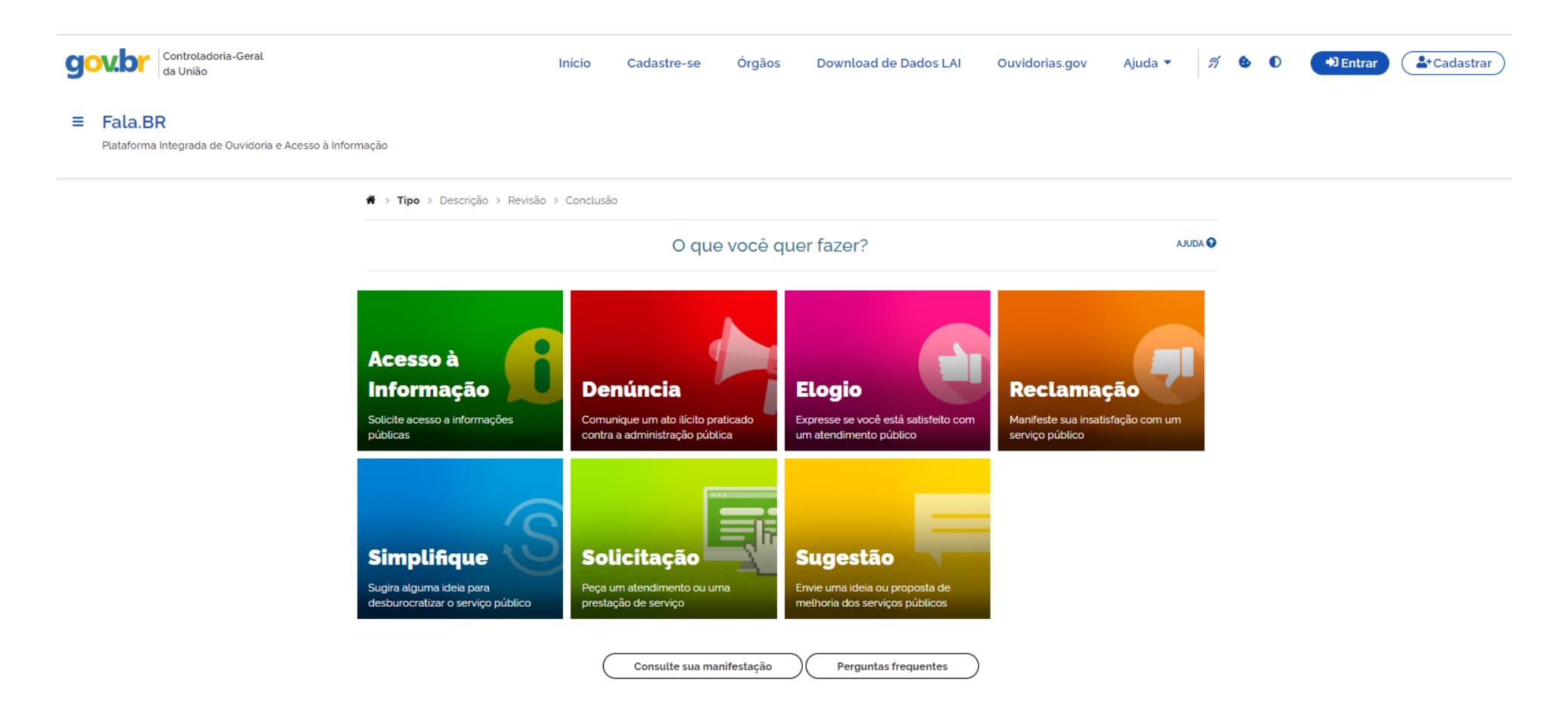

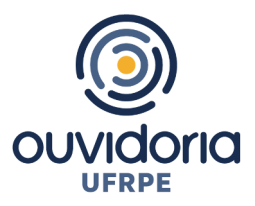

## 1. Acesse o Fala.BR (https://falabr.cgu.gov.br);

2. Escolha o tipo de manifestação que você deseja protocolar, clicando na imagem correspondente:

- Acesso à informação (para solicitação de informações públicas produzidas ou custodiadas pela UFRPE);
- **Denúncia** (comunicação de ato ilícito contra a Administração Pública);
- Elogio (manifestação de satisfação com algum serviço prestado pela UFRPE ou servidor);
- **Reclamação** (demonstração de insatisfação com a prestação de um serviço prestado pela UFRPE);
- Simplifique (sugestão de ideia para desburocratização de um serviço público prestado pela UFRPE);
- **Solicitação** (pedido de atendimento ou prestação de serviço pela UFRPE);
- **Sugestão** (ideia ou proposta para aprimoramento da prestação de um serviço público da UFRPE).

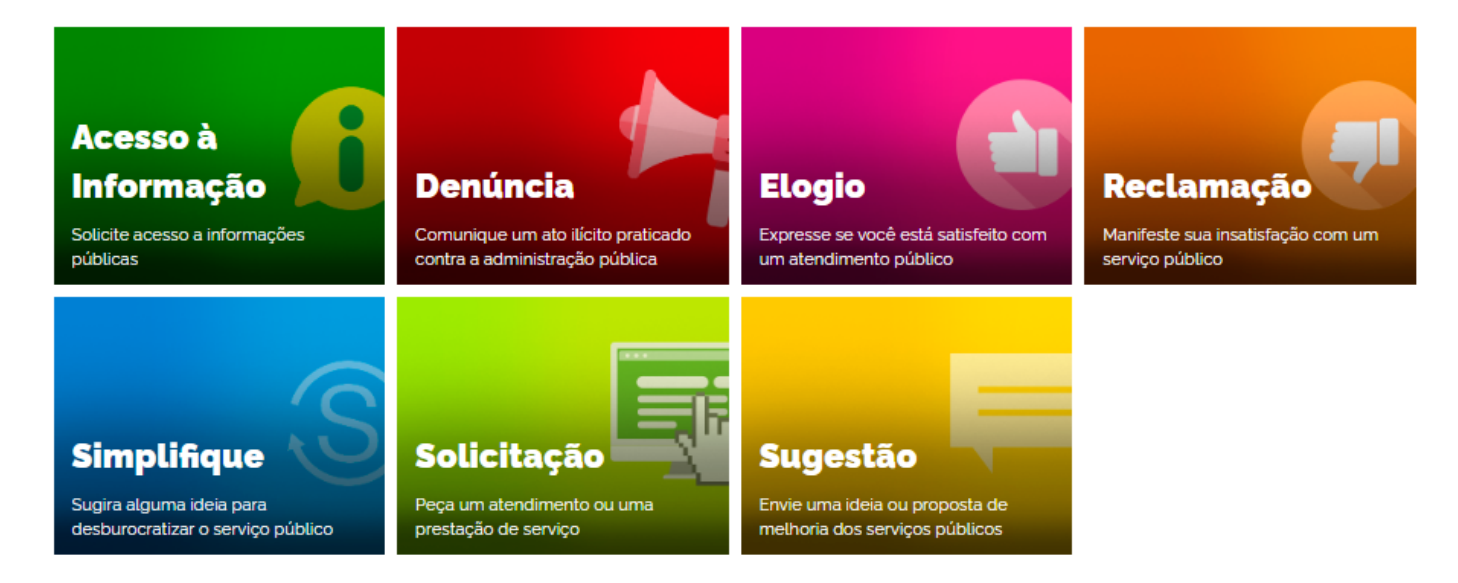

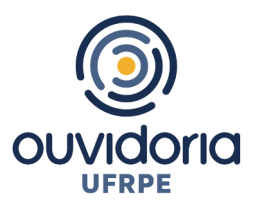

3. **Identificação** (Login e senha de acesso): após selecionar o tipo de manifestação que deseja protocolar, você deverá escolher a forma de identificação para utilização do sistema. Conforme imagem a seguir.

| Para co                                                                                               | ntinuar, esco         | lha uma identificação                                                                                                    |
|----------------------------------------------------------------------------------------------------|-----------------------|----------------------------------------------------------------------------------------------------|
| Seus dados pessoais estarão pro                                                                       | tegidos, nos termos d | la Lei 13.460/2017.                                                                                                    |
| Login Fala.Br                                                                                         |                       | Login gov.br (Login único)                                                                                                    |
| Identificação com restrição de acesso.<br>Insira seus dados de login e senha para continuar.<br>Locin |                       | Você pode criar o seu cadastro autenticado por meio do login<br>único govbr para ter acesso a todos os serviços públicos digitais<br>em um só cadastro. |
|                                                                                                    |                       | Entrar com gov.br                                                                                                    |
| Senha                                                                                                 |                       |                                                                                                    |
| Não possui usuário? Criar Conta                                                                       | Esqueci a senha       |                                                                                                    |
| Entrar                                                                                                |                       |                                                                                                    |

3.1. A primeira opção de identificação é o "Login Fala.BR", a ser utilizada por quem já possui usuário/cadastro no sistema. Para realizar o cadastro clique na frase "<u>Criar Conta</u>" e preencha com suas informações e clique em avançar. Na sequência você receberá um e-mail informando o registro no Fala.BR, bem como um link para conclusão do cadastro. Basta clicar no link para a finalização do cadastro.

Crie um novo cadastro

| Os campos sinalizados com a | sterisco " são de preenchimento obrigatório |                        |          |
|-----------------------------|---------------------------------------------|------------------------|----------|
| Nome *                      |                                             | Tipo de pessoa '       | País '   |
|                             |                                             | Pessoa Física          | ▼ Brasil |
| E-mail *                    | Confirmação de e-mail                       | Documento * Número     | •        |
|                             |                                             | CPF 👻                  |          |
|                             |                                             |                        |          |
| Senha '                     |                                             | Confirmação de senha * |          |
|                             |                                             |                        |          |
|                             |                                             |                        |          |
|                             |                                             |                        |          |
|                             |                                             |                        |          |
|                             |                                             |                        |          |

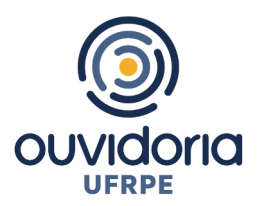

3.2. Para quem já possui um Login Gov.BR (login único), pode clicar nesta opção, em seguida inserir seu CPF, clicar em continuar, depois inserir sua senha.

| gov.                               | Identifique-se no gov.br com:  I Número do CPF Digite seu CPF para eriar ou acessar sus conta go CPF Digite seu CPF Continue Continue Cont |                                                                    | Digite sua senha<br>CPF<br>Senha<br>Digite sua senha atual |
|------------------------------------|----------------------------------------------------------------------------------------------------|--------------------------------------------------------------------|------------------------------------------------------------|
| Uma conta gor<br>garante a ident   | v.br<br>cificação Outras opções de identificação:                                                                                                    | Digite sua senha para acessar o login único do<br>governo federal. | Esqueci minha senha                                        |
| de cada cidadã<br>os serviços digi | tais do governo                                                                                                    | 3                                                                  | Cancelar Entrar                                            |
| A VEL                              | <ul> <li>See certificado digital em nuvem</li> </ul>                                                                                                    |                                                                    | Ficou com dúvidas?                                         |

3.3. A Plataforma Fala.BR só permite protocolar uma manifestação **sem identificação (de forma anônima)** apenas no caso de DENÚNCIA. Neste caso, a Denúncia será considerada "Comunicações" e não será possível o seu acompanhamento. Caso deseje acompanhar o andamento da sua denúncia e receber uma resposta da UFRPE, por favor identifique-se, sua identidade será preservada na forma da lei.

## Para continuar, escolha uma identificação

| Seus dados pessoais estarão protegidos, nos termo                                                            | s da Lei 13.460/2017.                                                                                                    |                                                                                                    |  |  |
|----------------------------------------------------------------------------------------------------|----------------------------------------------------------------------------------------------------|----------------------------------------------------------------------------------------------------|--|--|
| Login Fala.Br                                                                                                | Login gov.br (Login único)                                                                                                    | Não identificado                                                                                                    |  |  |
| Identificação com restrição de acesso.<br>Insira seus dados de login e senha para continuar.<br><b>Login</b> | Você pode criar o seu cadastro autenticado por meio do login<br>único gov.br para ter acesso a todos os serviços públicos digitais<br>em um só cadastro.<br>Entrar com gov.br | As manifestações registradas de maneira anônima são<br>consideradas "Comunicações" e não é possível o seu<br>acompanhamento. Caso deseje acompanhar o andamento da<br>sua manifestação e receber uma resposta do órgão ou entidade,<br>por favor identifique-se. |  |  |
| Senha                                                                                                    |                                                                                                    | Continuar sem me identificar                                                                                                    |  |  |
| Não possui usuário? Criar Conta Esqueci a sent                                                               | а                                                                                                    |                                                                                                    |  |  |

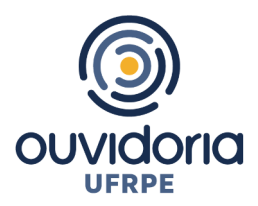

4. Login: O(a) manifestante deverá acessar o Fala.BR, utilizando o e-mail e a senha cadastrados na plataforma. Conforme opções descritas no item 3 deste tutorial.

| Gov.br Controladoria-Geral<br>da União                                   | Início                                                                 | Cadastre-se                                     | Órgãos                                                 | Download de Dados LAI                                             | Ouvidorias.gov | Ajuda 🔻 | ต์ | ₿ 0 | ◆) Entrar | Ladastrar |
|--------------------------------------------------------------------------|------------------------------------------------------------------------|-------------------------------------------------|--------------------------------------------------------|-------------------------------------------------------------------|----------------|---------|----|-----|-----------|-----------|
| Fala.BR<br>Plataforma Integrada de Ouvidoria e Acesso à Informação       |                                                                        |                                                 |                                                        |                                                                   |                |         |    |     |           |           |
|                                                                          |                                                                        | Para contin                                     | uar, escol                                             | ha uma identificação                                              |                |         |    |     |           |           |
| Seus dados pessoais                                                      | Seus dados pessoais estarão protegidos, nos termos da Lei 13.460/2017. |                                                 |                                                        |                                                                   |                |         |    |     |           |           |
| Login Fala.Br                                                            |                                                                        | Login g                                         | ov.br (Login                                           | único)                                                            |                |         |    |     |           |           |
| Identificação com restriçã<br>Insira seus dados de login<br><b>Login</b> | o de acesso.<br>1 e senha para continuar.                              | Você pode cri<br>único gov.br.p<br>em um só cao | ar o seu cadastro a<br>ara ter acesso a toc<br>lastro. | utenticado por meio do login<br>dos os serviços públicos digitais |                |         |    |     |           |           |
|                                                                          |                                                                        |                                                 | Entrar co                                              | m gov.br                                                          |                |         |    |     |           |           |
| Senha                                                                    |                                                                        |                                                 |                                                        |                                                                   |                |         |    |     |           |           |
| Não possui usuário? Cri                                                  | iar Conta Esqueci a se                                                 | nha                                             |                                                        |                                                                   |                |         |    |     |           |           |
|                                                                          | Entrar                                                                 |                                                 |                                                        |                                                                   |                |         |    |     |           |           |

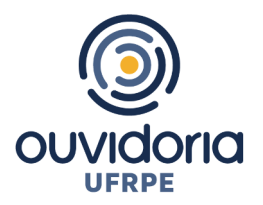

5. Encaminhando sua manifestação para a UFRPE: No campo "Destinatário" digite "UFRPE" e selecione (Universidade Federal Rural de Pernambuco).

|                                                                  | Fac                                                                                          | a sua reclamação                                            | AJUDA 🚱        |  |  |
|------------------------------------------------------------------|----------------------------------------------------------------------------------------------|-------------------------------------------------------------|----------------|--|--|
|                                                                  | Faça sua reclamação                                                                          |                                                             |                |  |  |
| s campos sinalizados com ast                                     | terisco ' são de preenchimento obrigatório                                                   |                                                             |                |  |  |
| Identificação                                                    |                                                                                              |                                                             |                |  |  |
| Nome *                                                           |                                                                                              | E-mail *                                                    |                |  |  |
|                                                                  |                                                                                              |                                                             |                |  |  |
| Documento                                                        | Número                                                                                       | Modo de resposta '                                          |                |  |  |
| CPF                                                              | ·                                                                                            | Pelo sistema (com avisos por email)                         |                |  |  |
| Destinatário                                                     |                                                                                              |                                                             |                |  |  |
| <u>.</u>                                                         | · · · · · · · · · · · · · · · · · · ·                                                        |                                                             |                |  |  |
| ufrpe                                                            | er enviar sua manifestação"                                                                  |                                                             | •              |  |  |
| Federal                                                          |                                                                                              |                                                             |                |  |  |
| UFRPE - Universidade Fe                                          | ederal Rural de Pernambuco                                                                   |                                                             |                |  |  |
|                                                                  |                                                                                              |                                                             |                |  |  |
| Fale aqui *                                                      |                                                                                              |                                                             |                |  |  |
| Descreva abaixo o conteúdo de<br>Informações pessoais, inclusive | sua manifestação. Seja claro e objetivo.<br>identificação, não devem ser inseridas a não ser | que seiam essenciais para a caracterização da manifestação. |                |  |  |
|                                                                  |                                                                                              |                                                             |                |  |  |
|                                                                  |                                                                                              |                                                             |                |  |  |
|                                                                  |                                                                                              |                                                             |                |  |  |
|                                                                  |                                                                                              |                                                             |                |  |  |
|                                                                  |                                                                                              |                                                             | Incluir Anexos |  |  |

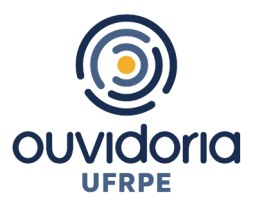

5.1. No campo "Descrição", selecionar o assunto sobre o qual pretende falar. Este campo não é de uso obrigatório. Então, não se preocupe se não localizar o assunto na lista, pode deixar em branco.

| Destinatário                                                     |                                                                       |                                                                       |                             |                         |                  |
|------------------------------------------------------------------|-----------------------------------------------------------------------|-----------------------------------------------------------------------|-----------------------------|-------------------------|------------------|
| Órgão para o qual v                                              | você quer enviar sua manife                                           | estação'                                                              |                             |                         |                  |
| UFRPE – Universi                                                 | idade Federal Rural de Perna                                          | mbuco                                                                 |                             |                         | •                |
| Filtre por esfera (federa                                        | al, estadual ou municipal)                                            |                                                                       |                             |                         |                  |
| Descrição                                                        |                                                                       |                                                                       |                             |                         |                  |
| Sobre qual assunte                                               | o você quer falar                                                     |                                                                       |                             |                         |                  |
| Selecione um Ass                                                 | sunto                                                                 |                                                                       |                             |                         | •                |
| Não encontrou? Clique                                            | e aqui                                                                |                                                                       |                             |                         |                  |
| Fale aqui *<br>Descreva abaixo o cont<br>Informações pessoais, i | teúdo de sua manifestação. Seja<br>inclusive identificação, não deven | tlaro e objetivo.<br>1 ser inseridas a não ser que sejam essenciais j | para a caraclerização da ma | iifestação.             |                  |
|                                                                  |                                                                       |                                                                       |                             |                         |                  |
|                                                                  |                                                                       |                                                                       |                             |                         |                  |
|                                                                  |                                                                       |                                                                       |                             |                         | 🔗 Incluir Anexo: |
| Canal de entrada *                                               |                                                                       |                                                                       |                             |                         |                  |
| Local do Fato                                                    | 0                                                                     |                                                                       |                             |                         |                  |
|                                                                  |                                                                       |                                                                       |                             |                         |                  |
| UF                                                               | Municipio                                                             |                                                                       | Local                       |                         |                  |
| Selecione                                                        | •                                                                     |                                                                       | • Exemp                     | o: posto de saúde nº o3 |                  |
| Quais são os                                                     | envolvidos no fato                                                    | ? 🕜                                                                   |                             |                         |                  |
| Nome do Envolvido                                                | 0                                                                     | Órgão/Empresa                                                         |                             | Função do Envolvido     |                  |
|                                                                  |                                                                       |                                                                       |                             | Selecione               | •                |
|                                                                  |                                                                       |                                                                       |                             |                         |                  |
|                                                                  |                                                                       |                                                                       |                             |                         |                  |
|                                                                  |                                                                       |                                                                       |                             |                         | « Voltar » Avanç |

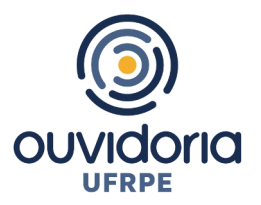

5.2. No campo "Fale Aqui", descrever o conteúdo da manifestação de forma clara, fornecendo o máximo de detalhes possível (nome ou características da pessoa envolvida, setor da pessoa envolvida, descrição do fato).

5.3. Após a caixa "Fale Aqui", no canto inferior direito, há a possibilidade de inserir anexos que possam auxiliar no tratamento da manifestação. Também é possível inserir informações complementares, como nome da pessoa envolvida, local do fato, órgão, função etc.

5.4. Depois de preenchidos os campos, clique em avançar. Você será direcionado a uma página de revisão dos dados da manifestação e, após revisá-los, basta clicar no botão "**Concluir**" para encaminhar a manifestação à Ouvidoria da UFRPE.

6. Acompanhando a manifestação: Após a finalização da manifestação, será aberta uma página contendo o número do protocolo e o respectivo código de acesso, que permitirá a consulta à manifestação sem realização de login. Também será possível acompanhá-la entrando no sistema com usuário e senha e visualizando as manifestações registradas.

7. O presente tutorial tem o objetivo de demonstrar apenas as funcionalidades básicas para o registro de manifestação na Plataforma Fala.BR. Para conhecimento mais profundo da plataforma, sugerimos consulta ao manual do sistema, disponível em: https://wiki.cgu.gov.br/index.php/Fala.BR\_-\_Manual#Apresenta.C3.A7.C3.A30